## 《爱国力行 共抗疫情——开学第一课》直播观看说明

学生可以通过两种方式观看直播:

一、通过登录手机 APP"学习通",登录账号为本人学号,初始密码:123456,首次登
陆平台后请及时核对课程及个人相关信息,修改密码。在课程中找到"我学的课",
打开《爱国力行共抗疫情——开学第一课》,在第1章节中打开即可观看直播视频。

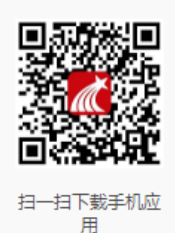

## 学习通 APP 下载二维码

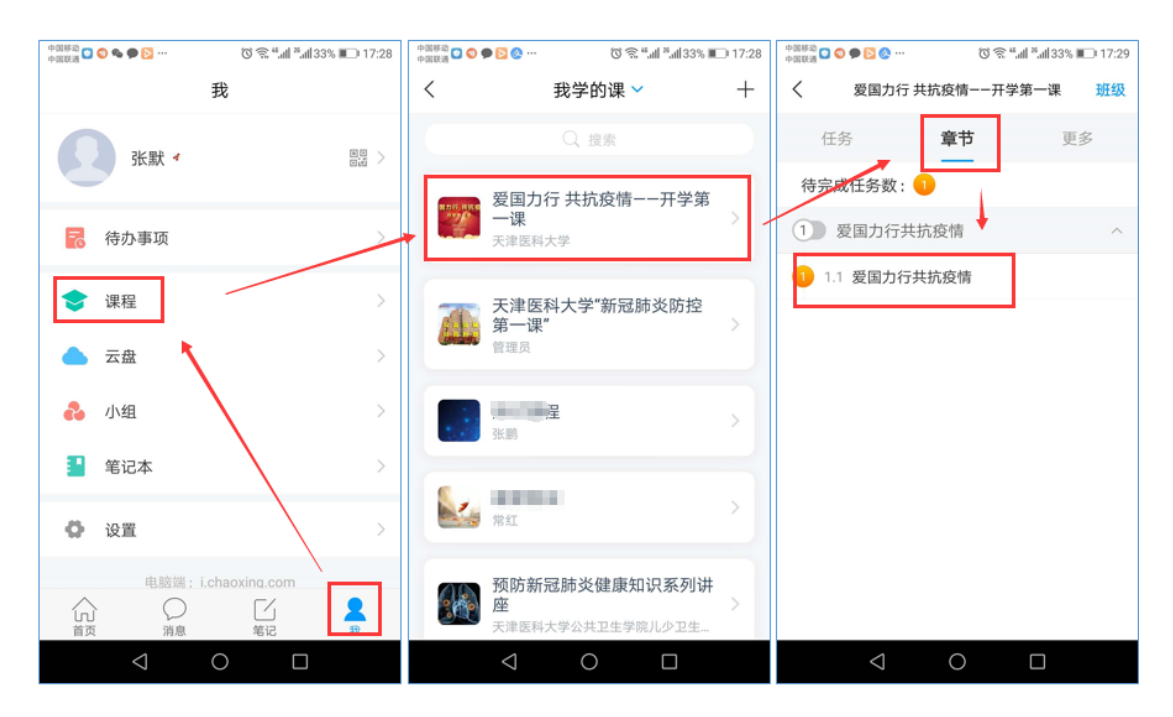

## 学习通使用流程

二、 通过学校教务处主页 (www.tmu.edu.cn/jwc) 的【网络教学平台】,

登录账号为本人学号,初始密码:123456,首次登陆平台后请及时核对课程及个人相关信息,修改密码。

## 登录后在"我学的课"中打开并观看直播:

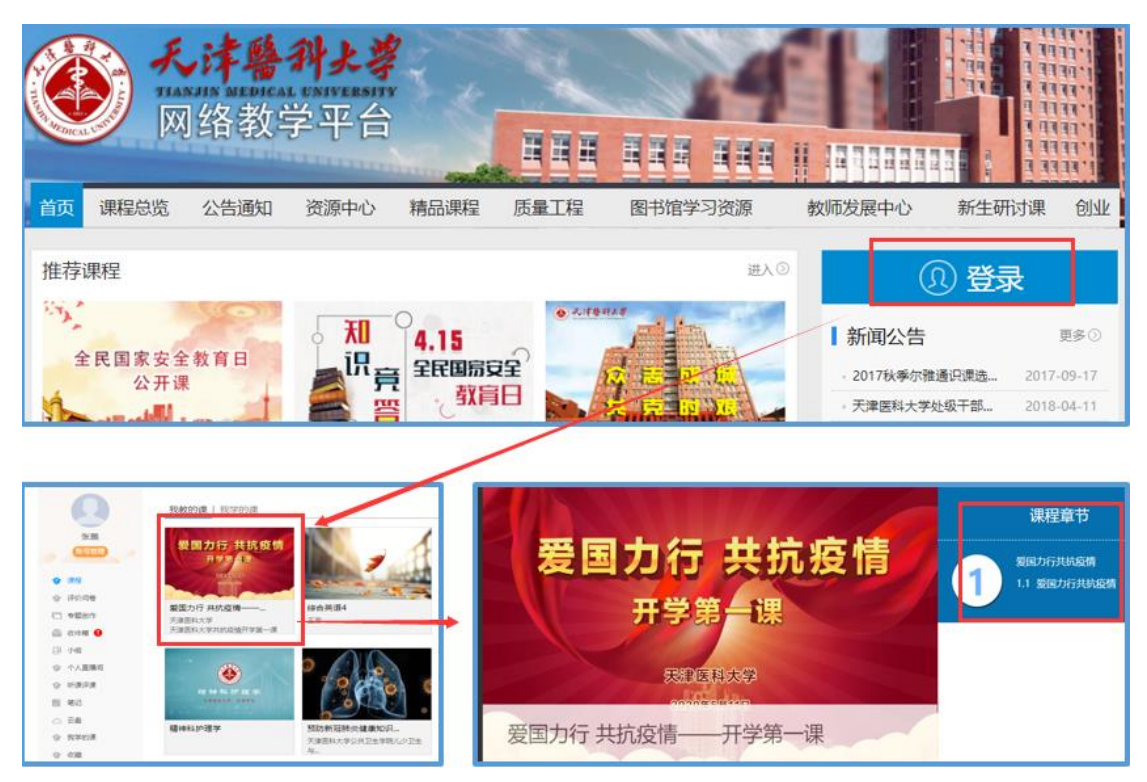

学校网络教学平台观看直播